# Anleitung zum Firmware-Update für den CD/USB-Receiver

#### **Einleitung**

- Dieses Dokument beschreibt das Verfahren und die zu ergreifenden Vorsichtsmaßnahmen beim Firmware-Update für den CD/USB-Receiver.
- Durch einen Fehler beim Firmware-Update wird der CD/USB-Receiver möglicherweise unbrauchbar. Lesen Sie deshalb das folgende Verfahren und die zu ergreifenden Vorsichtsmaßnahmen vor dem Firmware-Update sorgfältig durch.
- Der Firmware-Updater variiert je nach zu aktualisierendem Zielmodell und der Firmware-Version vor der Aktualisierung. Achten Sie darauf, den Modellnamen und die Firmware-Version zu überprüfen, bevor Sie den Updater herunterladen.
- Informationen zu den grundlegenden Funktionen des CD/USB-Receivers finden Sie in der entsprechenden Bedienungsanleitung für Ihr Modell.

## Zielmodell und Firmware-Version

Der Updater kann für die Firmware-Versionen der unten aufgeführten Modelle verwendet werden.

| Modell-<br>gruppe | Zielmodelle                                                                                                    | Versionen der Ziel-Firmware<br>→ Aktualisierte Versionen                                                 | Name der Updater-<br>Datei (Größe) |
|-------------------|----------------------------------------------------------------------------------------------------|----------------------------------------------------------------------------------------------------|------------------------------------|
| A                 | KDC-MP345U<br>KDC-4547U<br>KDC-U446<br>KDC-U5046                                                                      | 1.01 → 1.02<br>2.00 → 2.01<br>3.00 → 3.01                                                                | te0911k.krm<br>(288 Byte)          |
| В                 | KDC-MP245U<br>KDC-4047U<br>KDC-4047UM<br>KDC-4047UGY<br>KDC-414UM<br>KDC-414UM<br>KDC-U3046<br>KDC-U3046<br>KDC-U3046 | $1.00 \rightarrow 1.02$<br>$1.01 \rightarrow 1.02$<br>$2.00 \rightarrow 2.01$<br>$3.00 \rightarrow 3.01$ | te0912k.krm<br>(288 Byte)          |
| С                 | KDC-BT645U<br>KDC-BT40U<br>KDC-U546BT                                                                                 | 1.00 → 1.01                                                                                              | te0916k.krm<br>(288 Byte)          |
| D                 | KDC-HD545U                                                                                                    | 1.00 → 1.01                                                                                              | te0918k.krm<br>(288 Byte)          |

- Lesen Sie hinsichtlich weiterer Informationen zum Feststellen der Firmware-Version den Abschnitt "Überprüfung der Firmware-Version".
- Falls Ihre Firmware-Version bereits unter "Aktualisierte Versionen" aufgeführt ist, ist kein Update erforderlich. Falls Sie versuchen, eine solche Firmware-Version zu aktualisieren, wird "UPDATE ERROR" oder "UPDATE ERR" angezeigt, und das Update wird abgebrochen.
- Der Inhalt eines Updaters mit dem gleichen Dateinamen variiert je nach der auf der Webseite für das Download ausgewählten Firmware-Version. Wählen Sie die entsprechende "Versionen der Ziel-Firmware" aus.

## Erstellung des Update-Mediums

Erstellen Sie das Update-Medium auf Ihrem PC.

- 1. Laden Sie den entsprechenden Updater für das Modell und die zu aktualisierende Firmware-Version herunter.
- 2. Kopieren Sie den Updater auf die oberste Hierarchieebene des USB-Speichermediums (oder der CD-R/CD-RW).

## 

- Als Update-Medium wird ein USB-Speichermedium empfohlen.
- Sie können den Updater auch auf ein Gerät kopieren, das Audiodateien enthält, und die Firmware von dort aus aktualisieren.
- Das Update kann nicht durchgeführt werden, wenn das Programm in einen Ordner kopiert wird.
- Wenn der Name der Updater-Datei geändert wurde, kann das Update nicht ausgeführt werden.

## Überprüfung der Firmware-Version

- 1. Drücken Sie die [SRC]-Taste und wählen Sie die Option "STANDBY" (Standby-Modus).
- 2. Modellgruppe A, B, D
  - Drücken Sie zum Aktivieren des Funktionsmodus den [VOL]-Knopf. "SETTINGS" wird nach "FUNCTION" angezeigt.

#### Modellgruppe C

Drücken Sie zum Aktivieren des Funktionsmodus mindestens 1 Sekunde auf den [VOL]-Knopf.

"DISP SELECT" wird nach "FUNCTION" angezeigt.

- Drehen Sie den [VOL]-Knopf, um "INITIAL SET" anzuzeigen, und drücken Sie anschließend auf den [VOL]-Knopf.
- Drehen Sie den [VOL]-Knopf, um "F/W UP" anzuzeigen. Die aktuelle Firmware-Version wird rechts von "F/W UP" angezeigt.

#### Vorgehensweise beim Firmware-Update

- 1. Schließen Sie das Updater-Medium am CD/USB-Receiver an (oder legen Sie es ein).
- Wenn eine Audiodatei wiedergegeben oder "NO MUSIC" angezeigt wird, drücken Sie die [SRC]-Taste und wählen Sie die Option "STANDBY" (Standby-Modus).

#### 3. Modellgruppe A, B, D

Drücken Sie zur Eingabe des Funktionsmodus den [VOL]-Knopf. "SETTINGS" wird nach "FUNCTION" angezeigt.

#### Modellgruppe C

Drücken Sie zur Eingabe des Funktionsmodus mindestens 1 Sekunde auf den [VOL]-Knopf.

"DISP SELECT" wird nach "FUNCTION" angezeigt.

- Drehen Sie den [VOL]-Knopf, um "INITIAL SET" anzuzeigen, und drücken Sie anschließend auf den [VOL]-Knopf.
- Drehen Sie den [VOL]-Knopf, um "F/W UP" anzuzeigen, und drücken Sie anschließend auf den [VOL]-Knopf.
- Drehen Sie den [VOL]-Knopf, um "USB" (oder "CD") anzuzeigen, und drücken Sie anschließend auf den [VOL]-Knopf.
- "FILE CHECK" wird angezeigt, und die Überprüfung des Updaters wird gestartet. 7. Drehen Sie den [VOL]-Knopf, um "YES" anzuzeigen, und drücken Sie
- anschließend auf den [VOL]-Knopf. Beim Starten des Updates wird "UPDATING" angezeigt. Das Update sollte nach ca. 1 Sekunde abgeschlossen sein, und bei Abschluss des Updates wird "COMPLETE" angezeigt.
- Entfernen Sie das USB-Speichermedium aus dem CD/USB-Receiver.
  Falls Sie die Firmware von einer CD-R/CD-RW aus aktualisieren, drücken Sie die
  [▲]-Taste, um die CD im Anschluss an Schritt 11 auszuwerfen.
- 9. Drücken Sie die Entriegelungstaste, um das Bedienfeld abzunehmen.
- 10. Drücken Sie die Rückstelltaste.
- Die Aktualisierung der Firmware wird wirksam.
- 11. Bringen Sie das Bedienfeld an.
- 12. Um sicherzustellen, dass die Firmware-Version aktualisiert wurde, lesen Sie den Abschnitt "Überprüfung der Firmware-Version".

## 

#### • Wenn "NO FILE" angezeigt wird

- Überprüfen Sie, ob sich der Updater auf der obersten Hierarchieebene befindet.
- Überprüfen Sie, ob der Name der Updater-Datei dem zu aktualisierenden Modell entspricht.

#### • Wenn "UPDATE ERROR" oder "UPDATE ERR" angezeigt wird

Möglicherweise wurde eine falsche Version des Updaters heruntergeladen. Überprüfen Sie erneut die Zielfirmware-Version auf der Webseite für den Download, laden Sie den entsprechenden Updater herunter und erstellen Sie das Update-Medium. Drücken Sie anschließend die []-Taste und halten Sie sie für mindestens 1 Sekunde gedrückt, und wiederholen Sie das Verfahren ab Schritt 1.

## Vorsichtsmaßnahmen

- Bei Verwendung eines digitalen Audio-Players zur Durchführung des Updates muss sichergestellt werden, dass der Player auf den Modus MSD (Mass Storage Device, Massenspeicher-Gerät) eingestellt wurde. Player, die nicht auf den MSD-Modus eingestellt werden können, sind für das Update unbrauchbar.
- Mit einem Multicard-Lesegerät kann kein Update durchgeführt werden. Verwenden Sie für Speicherkarten ein Kartenlesegerät mit nur einem Steckplatz.
- Stellen Sie sicher, dass das Fahrzeug vor dem Update an einem sicheren Ort geparkt wurde. Lassen Sie den Motor laufen, um ein Entleeren der Batterie zu vermeiden.
- Stellen Sie während des Update-Verfahrens weder den Motor noch die Stromversorgung des CD/USB-Receivers aus und entfernen Sie auch nicht das USB-Gerät. Anderenfalls kann das Update nicht ordnungsgemäß durchgeführt werden, und der CD/USB-Receiver wird möglicherweise unbrauchbar.